## 网上审核研究生中期考核的流程

各位导师及培养单位管理老师:

研究生的学位论文中期考核须填报新研究生系统。研究 生申请后,须导师及培养单位审核。

一、网上审核中期考核的方法

1. 审核操作说明。

(1) 导师审核界面详见下方:

进入(管理)新研究生系统的"培养管理一中期考核审 核",如图-1,点击右侧"操作"下图标可见详细内容,如 图-2,对照文件审核研究生中期考核,尤其应审核本人名下 研究生上传的 PDF 全篇扫描件。如果审核无误,点"通过", 审核意见自动显示为"通过";如认为该生填报有误,需要 修改,则点击"驳回修改";如果根据专家小组意见审核不 通过,在"导师审核"位置填写审核意见并点"不通过", 研究生须于半年内调整学位论文内容,并申请二次考核。

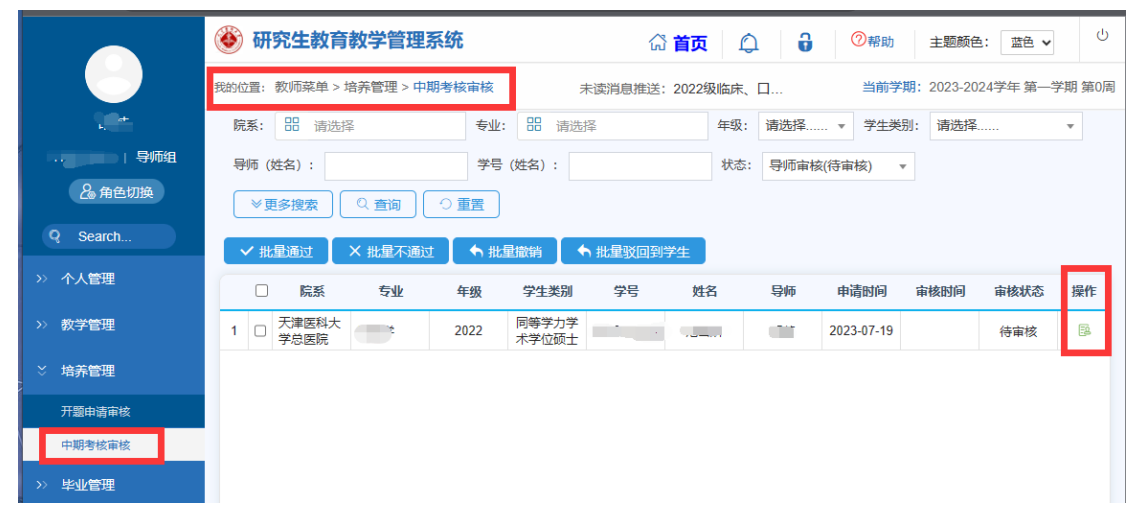

图-1

审核

| 71  | $\sim$ |  |
|-----|--------|--|
| v1. | ~      |  |

| 科研成果考核                                                                             |                                    |                                               |                |                |              |                        |  |
|------------------------------------------------------------------------------------|------------------------------------|-----------------------------------------------|----------------|----------------|--------------|------------------------|--|
| 1.在学期间已获科研成集<br>akncsa                                                             | <b>乳和发表文</b>                       | 章的情况(本栏)                                      | 填不下可另附页,所发表的   | 的文章须写明刊物名和     | 你、期号及作者序号,   | )                      |  |
| 2.参与的科研项目、学术                                                                       | 《活动、实                              | 践训练情况                                         |                |                |              |                        |  |
| akncasic                                                                           |                                    |                                               |                |                |              |                        |  |
| 奖励与处分                                                                              |                                    |                                               |                |                |              |                        |  |
| 索注明何时受讨何种物质                                                                        |                                    |                                               |                |                |              |                        |  |
| nakcshas                                                                           | 动与处分                               |                                               |                |                |              |                        |  |
| nakeshas                                                                           | 动与处分                               |                                               |                |                |              |                        |  |
| 考核小组成员                                                                             | 动与处分                               | ¥is.                                          | 取代有限           | 从事专业           | 筆位           | 导师关键                   |  |
| 考核小组成员                                                                             | 前与处分                               | 姓名<br>ascac                                   | 取称<br>工程技术人员 🗸 | 从事专业<br>ascasc | 单位<br>ascasc | <b>与师关型</b><br>博导 V    |  |
| nakcshas<br>考核小组成员<br>中期考核全篇扫描件<br>(pdf槍式, SMBL)<br>下):                            | <u>助与处分</u><br>1<br>已上传了           | <b>姓名</b><br>ascac<br>下载 预览                   |                | 从事专业<br>ascasc | 单位<br>ascasc | <b>与师关型</b><br>博号      |  |
| akcshas<br>考核小组成员<br>中期考核全篇扫描件<br>(pdf稽式, 5MB)(<br>下):<br>导师审核                     | 1 日上传 1 清填写意                       | <b>姓名</b><br>ascac<br>下载 预览                   |                | 从事专业<br>ascasc | 单位<br>ascasc | <b>ዓ师关型</b><br>■ ■ ● ● |  |
| nakcshas<br>考核小组成员<br>中期考核全篇扫描件<br>(pdf檔式, 5MBL)<br>下):<br>导师审核<br>培养单位审核          | 加与处分<br>1<br>已上传 1<br>请填写意         | <b>姓名</b><br>ascac<br>下載 預第<br>冗              | 1日日本人員 V       | 从事专业<br>ascasc | 单位<br>ascasc | <b>与师关型</b>            |  |
| nakcshas<br>考核小组成员<br>中期考核全篇扫描件<br>(pdf格式, SMB以<br>下):<br>导师审核<br>培养单位审核<br>历史审核记录 | 加与处分<br>1<br>已上传<br>请项写意<br>历史审核   | <b>姓名</b><br>ascac<br>下载 <b>乔</b> 姓<br>范<br>邓 | 野物             | 从事专业<br>ascasc | 单位<br>ascasc | <b>9师关型</b><br>博寺 ▼    |  |
|                                                                                    | 加与处分<br>1<br>已上传 1<br>清凍写意<br>历史审核 | <b>姓名</b><br>ascac<br>下載 預策<br>の<br>記録        | 取務 工程技术人员 >    | 从事专业<br>ascasc | 単位<br>ascasc | <b>与师关型</b><br>◎ 同号    |  |

图-2

(2) 院系审核界面详见下方:

进入(管理)新研究生系统,点击右上角"培养",进 入"培养环节管理—中期考核审核",如图-3,点击右侧"操 作"下图标可见详细内容,对照文件审核本单位研究生的中 期考核。如果审核无误且已在"专业成绩录入"栏录入研究 生成绩,点"通过",审核意见自动显示为"通过";如果 审核该生填报有问题,在"培养单位审核"位置填写审核意 见并点"驳回学生修改"或"退回上级",其中"驳回学生 修改"是退回到研究生直接修改,"退回上级"是退回到导 师重新审核;如根据专家小组意见审核**不通过**,在"培养单 位审核"位置填写审核意见,并点击"**不通过"**,研究生须 于半年内调整学位论文内容,并**申请二次考核**。

|            | 🛞 研究生教育教学管          | 理系统         |               |                     |            |           |     | ☆ 首页 回 学親    | 自由 培养 国际 | 毕业 😌 学位    | 出研工  |   |
|------------|---------------------|-------------|---------------|---------------------|------------|-----------|-----|--------------|----------|------------|------|---|
|            | 我的位置: 名称 > 培养环节管理 > | 当前学期: 2023- | 2024学年第一学期第0周 | : 主題版色: 並色 🗸        | 🔒 🔔 🤭 सक्ष | ×H        |     |              |          |            |      |   |
|            | <b>読業: 88 清法</b> 授  | ◆业: 88 清洗择  | 4             | 年級: 请选择 * 学生        | 主关制: 请选择   | ▼ 号师(姓名): |     | 学号 (姓名) :    | 状态: 培养   | 单位审核(待审核)+ |      |   |
| 2。 角色切换    | ●更多撞索 ○ 査询          |             |               |                     |            |           |     |              |          |            |      |   |
| 9 Search   | ◆批型国上一级◆            | 北亞政同到学生     | ou/#          | 214 au 194          | 21 m       | 10.7      |     | au Vitra Jan | automion | dunika.    | 17.0 | 1 |
| >> 培养方安管理  |                     | Ψ <u>Ψ</u>  | 440<br>2022   | 9/生失时<br>同等学力学术学位硕士 | 75         | 216       | 910 | 2023-07-19   | 甲核定时     | 甲板(1,0)    | 4798 | I |
| >> 教务管理    |                     |             |               |                     |            |           |     |              |          |            |      |   |
| >> 课程免终管理  |                     |             |               |                     |            |           |     |              |          |            |      | Ī |
| >> 還修申請管理  |                     |             |               |                     |            |           |     |              |          |            |      |   |
| >> 田修、补修管理 |                     |             |               |                     |            |           |     |              |          |            |      |   |
| > 培养环节管理   |                     |             |               |                     |            |           |     |              |          |            |      |   |
| 中期导致市技     |                     |             |               |                     |            |           |     |              |          |            |      |   |
| 开始信息审核     |                     |             |               |                     |            |           |     |              |          |            |      |   |

图-3

## 二、院系录入和导入中期考核成绩的操作方法

(一)中期考核单个学生录入的方法,如图-4:

|           | 🛞 研              | 究生教育教学管理             | 理系统              |      |    |                     |         |          |          | ☆ 首页       | 回答       | 籍          | 培养         | 🖬 成绩  | 🖪 毕业         | 会学位 | 88 研 | I (        |   |
|-----------|------------------|----------------------|------------------|------|----|---------------------|---------|----------|----------|------------|----------|------------|------------|-------|--------------|-----|------|------------|---|
|           | 我的位置:            | 培养 > 培养环节管理 >        | 中期考核审核           |      | 审核 |                     |         |          |          |            |          |            |            |       |              |     | 2 ×  | - 1        | 0 |
|           | 院乐:              | 88 请选择               | 专业: 88 满         | 选择   |    |                     | 1       | 序动柄      | 教授       | ×          | 病液生物     | 7          | 大津医約       | 大学    | 福谷           |     |      |            |   |
|           | 秋志;              | 培养单位审核(待审核)          |                  | #8 0 |    | 考核小组成员              | 2       | 谢虹       | 副教法      | 5 ×        | 病原生物     | 7          | 天津医科       | 大学    | 硕导           |     |      |            |   |
|           | × itt            | 氯不通过 🏼 🖴 批型          | R间上—级 🔦 批重刻      | 间到学生 |    |                     | 3       | 間东明      | 教授       | ~          | 病原生物     | Ŧ          | 天津医科       | 大学    | 1897         |     |      |            |   |
|           |                  | 院系                   | 专业               | 年级   |    | 中期考核全篇扫描件           |         |          |          |            |          |            |            |       |              |     |      | ſE         |   |
|           | 1 🗆              | 天津医科大学基础医学           | 医学生物化学与分子生物学     | 2021 |    | (pdf楷式, 5MB以<br>下): | 已上传     | 下载 預览    |          |            |          |            |            |       |              |     |      | 2          | Ī |
|           | 2 🖬              | 元<br>天津医科大学基础医学<br>院 | 病原生物学            | 2021 |    |                     | (注: 4   | 許无记录, 則  | 表示读生培养计划 | 中无需要中期录    | 入成绩的专    | 立课程,审核<br> | (不通过时,     | 灵、成绩无 | 效,即不保存!<br>• | )   |      | 4          |   |
|           | 3 🗆              | 天津医科大学基础医学<br>院      | 医学生物化学与分子生<br>物学 | 2021 |    | 专业成绩录入              | -       | 18121819 | 课程名标     | 9010 1 / 1 | 199 C 34 | 8          | <b>≆</b> π | 783   | •            | +   |      | <u>a</u> . |   |
|           | 4 🗆              | 天津医科大学基础医学<br>院      | 护理学              | 2021 |    |                     | -       | 999005   | 40.4     |            | 18       |            |            |       |              |     |      | <u>p</u>   |   |
| >> 缓修申请管理 | 5 🗆              | 天津医科大学基础医学<br>院      | 病原生物学            | 2021 |    |                     | 2       | 999004   | 477      |            | • 54     |            | 3          |       |              |     |      | <u>p</u>   |   |
|           | 6 🗆              | 天津医科大学基础医学<br>院      | 医学生物化学与分子生<br>物学 | 2021 |    | British             | 同意      |          |          |            |          |            |            |       |              |     |      | £ .        |   |
|           | <sup>2</sup> 7 D | 天津医科大学基础医学<br>院      | 医学生物化学与分子生<br>物学 | 2021 |    | 初日申報                |         |          |          |            |          |            |            |       |              |     |      | <u>n</u> . |   |
|           | 8                | 天津医科大学基础医学<br>院      | 医学生物化学与分子生<br>物学 | 2021 |    |                     | 诸道军的    | 19.      |          |            |          |            |            |       |              |     |      | <u>p</u>   |   |
|           | 9 🗆              | 天津医科大学基础医学<br>现      | 病原生物学            | 2021 |    | 培养单位审核              |         |          |          |            |          |            |            |       |              |     |      | A .        |   |
| /INDODA   | 10 🗆             | 天津医科大学基础医学           | 病理学与病理生理学        | 2021 |    | -1171-11-11         |         |          |          |            |          |            |            |       |              |     |      | 2          |   |
| 中期考核重要    | 11 🗆             | 天津医科大学基础医学<br>院      | 医学生物化学与分子生<br>物学 | 2021 |    |                     |         | マ通过      | ×不通过     | ◆驳回学生#     | a)       | 眼间上级       | ×R         | 1     |              |     |      | 8          |   |
|           | 12 🗆             | 天津医科大学基础医学<br>脱      | 免疫学              | 2021 |    |                     |         | _        |          |            |          |            |            | -     |              |     |      | а.         |   |
|           | 13 🗆             | 天津医科大学基础医学<br>院      | 生物学              | 2021 |    |                     |         |          |          |            |          |            |            |       |              |     |      | р          |   |
|           | 14 🗆             | 天津医科大学基础医学<br>院      | 免疫学              | 2021 | 숥  | 日制学术学位博士            | 2021601 | 036      | 陈家乐      | 用油         |          | 2023-08    | -17        |       |              | 待审核 |      | 62         |   |
|           | 15 🗆             | 天津医科大学基础医学<br>院      | 药学               | 2021 | 全  | 日制学术学位博士            | 2021601 | 072      | 马妮娜      | 王畹         | C I      | 2023-08    | -24        |       |              | 待审核 |      | 8          |   |
|           | < 1              | 1 2 > 当前             | 1页,每页 15 🗸 条,共2: | 1条   |    |                     |         |          |          |            |          |            |            |       |              |     |      |            |   |

图-4

|                         | 🛞 研究生教育                                                                                  | 約受管理系统            | ;           |                |              |        |       |        | 八首市                   |      | <b>6 10</b> 60/4 | IR Holly | ◇ 举約 □    | 0 #T ( |
|-------------------------|------------------------------------------------------------------------------------------|-------------------|-------------|----------------|--------------|--------|-------|--------|-----------------------|------|------------------|----------|-----------|--------|
|                         | WINCLEAR PS                                                                              | W.T. EXTURN       | •           |                |              |        |       |        |                       |      |                  | CH -1-32 | 10 -7-11X |        |
|                         | 1800日、地方>地所以可管理>中期参数を企成成例入 米市四日推进、天津国利大学組织、口腔医学級士を… 出版学期:2023-2024年年 福一学期 第2月 土屋開色: 置色 > |                   |             |                |              |        |       |        |                       |      |                  |          | 豊色 ~ (    |        |
|                         | 院系: 88 01 天                                                                              | 律医科大学基础医特         | 专业: 28 清淡   | 년우             | 年级: 2020     | ▼ 学生类别 | : 请选择 | + 号称(  | 姓名):                  | 9    | 号 (姓名) :         |          | 学籍状态: 在籍  | ٣      |
| <b>消防交件</b> ,」<br>各角色切换 | 6择巴填好的6                                                                                  | 成绩表格 #            | 语导入: 否      | ▼ ♥ 更多         | 皇家 ○ 直询      |        | _     |        |                       |      |                  |          |           |        |
|                         | 选择文件:                                                                                    |                   | MM 🗸        | 与入 上下載         | 专业成结导入名单     |        |       |        |                       |      |                  |          |           |        |
| er obaron               | 院派                                                                                       | <del>2</del> 7月   | 年级          | 学生美別           | <b>\$</b> 46 | 姓名     | 局極    | 课程编号   | 课程名称                  | 课程学分 | 课程及格域绩           | 选修学期     | 学位课       | 成績     |
| >> 培养方案管理               | 1 天津医科大学基<br>础医学院                                                                        | 人体解剖与组织<br>胚胎学    | 2020        | 同等学力学术学<br>位硕士 | -            |        | 7     | 999005 | 专业英语                  | 1    | 70               | 2        | 是         |        |
| >> 培养计划管理               | 2 天津医科大学基<br>础医学院                                                                        | 人体解剖与组织<br>胚胎学    | 202         | 同等学力学术学<br>位硕士 | -            | - P    |       | 999004 | 专业课                   | 3    | 70               | 2        | 是         |        |
| >> 教务管理                 | 3 天津医科大学基<br>础医学院                                                                        | 人体解剖与组织<br>胚胎学    | 2020        | 同等学力学术引<br>位硕士 |              | -      |       | 999004 | 방당 <sup>호</sup> λ ਜ반생 | 。    | 写成绩              | 2        | 是         |        |
| >> 课程免修管理               | 4 天津医科大学基<br>础医学院                                                                        | 人体解剖与组织<br>胚胎学    | 2020        | 同等学力学术与<br>位硕士 | _            | 100    | 100   | 999005 | 专业英语                  | 1    | 70               | 2        | 是         |        |
| >> 缓修申请管理               | 5 天津医科大学基<br>础医学院                                                                        | 免疫学               | 2020        | 同等学力学术学<br>位硕士 |              | 100    |       | 999004 | 专业课                   | 3    | 70               | 2        | 是         |        |
| 5 TEAN ALANCETE         | 6 天津医科大学基<br>础医学院                                                                        | 免疫学               | 只式导入        | 同等学力学术学<br>位硕士 | 2            |        |       | 999005 | 专业英语                  | 1    | 70               | 2        | 是         |        |
|                         | 7 天津医科大学基<br>础医学院                                                                        | 免疫学               | 2020        | 同等学力学术学<br>位硕士 |              | ż      | * *   | 999005 | 专业英语                  | 1    | 70               | 2        | 문         |        |
| > 培养环节管理                | 8 天津医科大学基<br>础医学院                                                                        | 免疫学               | 2020        | 同等学力学术学<br>位硕士 |              | ė      | 4     | 999004 | 专业课                   | 3    | 70               | 2        | 문         |        |
| 开整信息半线                  | 9 天津医科大学基<br>动医学院                                                                        | 免疫学               | 2020        | 同等学力学术学<br>位硕士 |              | 3      | 5 電   | 999004 | 专业课                   | 3    | 70               | 2        | 是         |        |
| 712150.201              | 10 天津医科大学基<br>础医学院                                                                       | 免疫学               | 2020        | 同等学力学术学<br>位硕士 |              | я :    | 4     | 999005 | 专业英语                  | 1    | 70               | 2        | 是         |        |
| 中期考核查询                  | 11 天津医科大学基<br>研学学院                                                                       | 9.07 <sup>9</sup> | 2020        | 同等学力学术学<br>位硕士 |              |        | -     | 999005 | 专业英语                  | 1    | 70               | 2        | 是         |        |
| 中期考核专业成绩导入              | 12 天津医科大学基<br>础医学院                                                                       | 免疫学               | 2020        | 同等学力学术学<br>位硕士 |              | 100    |       | 999004 | 专业课                   | 3    | 70               | 2        | 是         |        |
| >> 学术活动管理               | 13 天津医科大学基<br>础医学院                                                                       | 免疫学               | 2020        | 同等学力学术学<br>位硕士 | -            | 100    | 100   | 999004 | 专业课                   | 3    | 70               | 2        | 是         |        |
| >> 外出学习管理               | 14 天津医科大学基<br>础医学院                                                                       | 免疫学               | 2020        | 同等学力学术学<br>位硕士 | 1            | -      | 100   | 999005 | 专业英语                  | 1    | 70               | 2        | 是         |        |
|                         |                                                                                          |                   |             |                |              |        |       |        |                       |      |                  |          |           |        |
|                         | < 1 → #                                                                                  | 崩 1 页, 每页 15      | →祭,共14余     |                |              |        |       |        |                       |      |                  |          |           |        |
|                         | < 1 > #                                                                                  | 崩 1 页, 每页 15      | ▶ ♥ 祭, 共14条 |                |              |        |       |        |                       |      |                  |          |           |        |

图-5

(三)院系修改中期考核成绩方法,如图-6:1.手动录入修改成绩:点击"撤销"后重新录入成绩。2.重新导入修改成绩:点击"撤销"后重新导入成绩。

|                | 🎯 研究生劇                 | <b>文育教学管理系统</b>                  |                      |                   |            | (計) 首页  | ■ 学籍      | 🗈 培养     | 🛛 成绩      | 🖪 毕业       | ☞ 学位       | 器 研工      | 🔥 学科    |
|----------------|------------------------|----------------------------------|----------------------|-------------------|------------|---------|-----------|----------|-----------|------------|------------|-----------|---------|
|                | 1.00                   | _                                |                      |                   | 未法当用推注·    | 修庆 口腔探索 | 学硕士专业学位研  | Ŧ        | 当前学       | 調: 2023-20 | )24学年 第二学# | 明第5周 主題颜色 | ≞: 蓝色 ✔ |
|                |                        | 审核                               |                      |                   |            |         |           |          |           | 2 × 12     |            |           |         |
| 院系秘书           | 直页 中時考報##<br>院案: 日日 请送 | 中期考核全篇扫描<br>件(pdf稽式, 5MB<br>以下): | 已上传 下载 预览            |                   |            |         |           |          |           |            | 学号 (姓名) :  |           |         |
| 込 角色切膜         | 秋杰: 学生提交               | it.                              | (注: 若无记录, 则表         | 示该生培养计划           | 中无需要中期录入   | 成绩的专业课程 | 2. 亩核不通过时 | . 寻入成绩无效 | 即不保       |            |            |           |         |
| Q Search       | 批最不通过                  |                                  | 存!)                  |                   |            |         |           |          |           |            |            |           |         |
|                |                        | 有业成绩品入                           | 课程编号                 | 课程名称              | 必修√/ 遗修    | 学分      | 成绩        | _        |           |            |            |           | 177.04  |
| >> 课程免修管理      |                        | h (711/000000//                  | 1 999004             | 专业课               | <b>√ ∨</b> | 3       | 96        |          |           |            | 和核的间       | 审核状态      | 操作      |
| >> 缓修申请管理      | 1 🗹 天津医科大              | 4                                | 2 999005             | 专业英语              | √ <b>∨</b> | 1       | 95        |          |           |            | 23-09-05   | 通过        |         |
|                | 2 □ 天津医科大              | 4                                |                      |                   |            |         |           |          |           |            | 23-09-28   | 通过        | ₿.      |
| >> 里参、补参官埕     | 3 □ 天津医科大              | *                                | [D]38                |                   |            |         |           |          |           |            | 23-09-30   | 通过        | E4      |
| >> 教学变更管理      | < 4 □ 天津医科大            | - 与帅审核                           |                      |                   |            |         |           |          |           |            | 23-10-07   | 通过        | ₿.      |
| > 培养环节管理       | 5 □ 天津医科大              | 3                                |                      |                   |            |         |           |          |           |            | 23-09-29   | 通过        | E.      |
| TTERAN         | 6 □ 天津医科大              | đ                                | ( <b>I</b> ) <u></u> |                   |            |         |           |          |           |            | 023-09-20  | 通过        | 5       |
| 开始回题审核         | 7 □ 天津医科オ              | 培养单位审核                           |                      |                   |            |         |           |          |           |            | 023-09-27  | 通过        | B.      |
| 91289644839534 | 8 🗆 天津医科大              |                                  |                      |                   |            |         |           |          |           |            | 023-09-25  | 通过        | E4      |
| 中期零換审批         | 9 □ 天津医科大              | t.                               |                      | •                 | 撤销 ×取消     |         |           |          |           |            | )23-09-26  | 通过        | (FA     |
| 49.699 ROMA    | 10 □ 天津医科大             | 4                                |                      |                   |            |         |           |          |           |            | )23-09-19  | 通过        | E.      |
| 中期等核专业规模导入     | 11 □ 天津医科大             | d                                |                      |                   |            |         |           |          |           |            | )23-09-27  | 通过        | EA.     |
| >> 学术活动管理      | 12                     |                                  | 2021                 | 14099-2-90/028-4- |            |         |           | 工会业      | 2023.00.0 | 7 7        | 023 00 07  | 186111    | 8       |
| >> 外出学习管理      | < 1 2                  | 3 4 5 6 7                        | 31 > 当前 1 页          | , 毎页 15 ✔ 第       | 6, 共 457 条 |         |           |          |           |            |            |           |         |

图-6

## 研究生院

2024年4月7日